## Инструкция по установке драйвера eToken.

Для обеспечения возможности взаимодействия КриптоПро CSP с устройством необходимо выполнить следующие действия:

1. Установить драйвер eToken, скачав его с официального сайта компании "Aladdin".

## Шаги установки:

Распакуйте загруженный файл etokenpkiclient51sp1win.zip

Войдите в архив, выберите установочный файл соответствующий установленной на Вашем компьютере операционной системе, и запустите установку, например, дважды щёлкнув мышью по соответствующему файлу PKIClient-x32-5.1-SP1.msi или PKIClient-x64-5.1-SP1.msi

1.1. Начнётся процесс установки.

| 🙀 eToken PKI Client 5.1 SP | l Setup                                                                                        |  |
|----------------------------|------------------------------------------------------------------------------------------------|--|
|                            | eToken YOUR KEY TO SECURITY<br>Welcome to the eToken PKI<br>Client 5.1 SP1 Installation Wizard |  |
| eToken<br>PKI Client       | The Setup Wizard will install eToken PKI Client<br>5.1 SP1 on your computer.                   |  |
|                            | <u>N</u> ext> Cancel                                                                           |  |

Нажмите Next.

1.2. Выберите язык интерфейса пользователя.

| 🔂 eToken PKI Client 5.1 SP1 Setup                       |                                                                        |         |
|---------------------------------------------------------|------------------------------------------------------------------------|---------|
|                                                         | Ready to Install the Application<br>Select the language for eToken PKI | Client. |
| Select eToken PKI Client interface language:<br>Russian | V                                                                      |         |
| Clic                                                    | k Next to begin installation.                                          |         |
|                                                         | < <u>B</u> ack <u>N</u> ext> C                                         | ancel   |

Нажмите Next.

1.3. Прочитайте лицензионное соглашение, выберите "I accept the license agreemnt".

| 🔂 eToken PKI Client 5.1 SP1 Setup                                                                                                    |                                                                                        |
|----------------------------------------------------------------------------------------------------|----------------------------------------------------------------------------------------|
| End-User License Agreement<br>Please read the following license ag                                                                                                    | greement carefully.                                                                    |
|                                                                                                    |                                                                                        |
| ALADDIN KNOWLEDGE SYSTEMS LTD.                                                                                                    |                                                                                        |
| eTOKEN ENTERPRISE END USER LICENSE AGREE                                                                                                    | MENT                                                                                   |
| IMPORTANT INFORMATION - PLEASE READ THIS AG<br>CAREFULLY BEFORE OPENING THE PACKAGE AND/O<br>THE CONTENTS THEREOF AND/OR BEFORE DOWNLOA<br>INSTALLING THE SOFTWARE PROGRAM. ALL ORDERS<br>USE OF THE eTOKEN ENTERPRISE PRODUCTS (includ<br>limitation, libraries, utilities, diskettes, CD-ROM, eToken <sup>®</sup> ke<br>accompanying technical documentation). (bereinafter "Product")<br>© I accept the license agreement<br>© I do not accept the license agreement | REEMENT<br>OR USING<br>ADING OR<br>FOR AND<br>fing without<br>ys and the<br>STIPPI IFD |
| < <u>B</u> ack <u>N</u> ext >                                                                                                    | Cancel                                                                                 |

Нажмите Next.

## 1.4. При необходимости, измените путь установки программы.

| 🙀 eToken PKI Client 5.1 SP1 Setup                                                                                                    | _ 🗆 🗙     |
|----------------------------------------------------------------------------------------------------|-----------|
| Destination Folder<br>Select a folder where the application will be in                                                                                                 | nstalled. |
| Setup will install the eToken PKI Client 5.1 SP1 files in the following folder.<br>To install in a different folder, click Browse and navigate to the required folder. |           |
| You can choose not to install eToken PKI Client 5.1 SP1 by clicking Cancel to exil<br>Setup.                                                                           | the       |
| Destination Folder<br>D:\Program Files\Aladdin\eToken\<br>                                                                                                    |           |
|                                                                                                    |           |
| < <u>B</u> ack                                                                                                    | Cancel    |

Нажмите Next.

1.5. Начнётся процесс установки программы.

| 🔂 eToken PKI Client 5.1 SP1 Setup                                       |        |
|-------------------------------------------------------------------------|--------|
| Updating System<br>The selected features are being installed.           |        |
| Extracting properties<br>Languages.441CE675_0A7E_4C6F_AA59_CE19152E4571 |        |
|                                                                         |        |
|                                                                         |        |
|                                                                         | Cancel |

Во время установки программы могут появляться сообщения о необходимости закрыть программы, в которые интегрируется PKI Client. Выполняйте эти указания.

1.7. Дождитесь окончания установки.

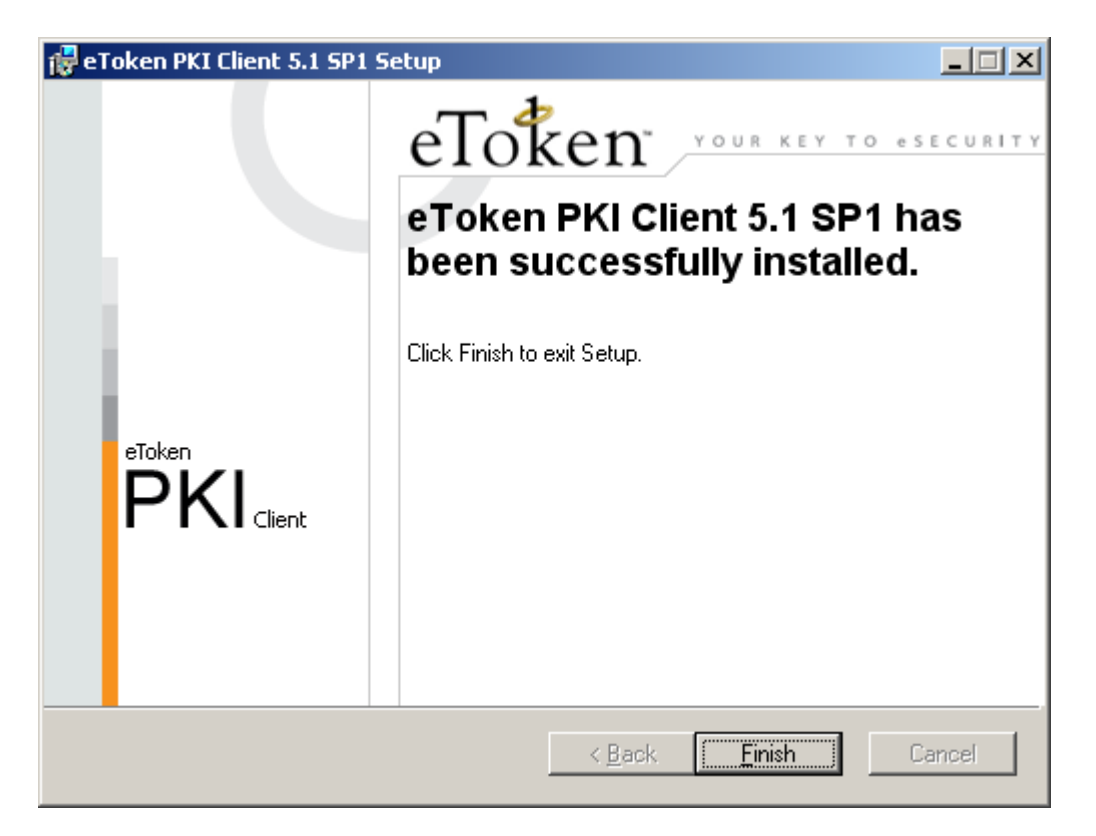

Нажмите Finish.

В некоторых случаях программа установки может предложить перезагрузить компьютер. Выполните это требование.

Драйвер eToken установлен.